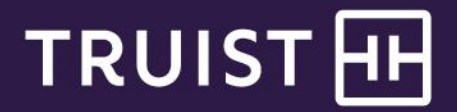

# Quick Reference Guide

# **Online and Mobile Banking**

# Transfer & Pay

Transfer and Pay allows you to manage your transfers, payments, and payees at your own convenience. You can perform real-time transfers between your Truist accounts and make payments from your smart device or desktop. You can also make payments from another financial institution to your Truist lending accounts such as credit cards, loans, and mortgages. This guide provides instructions for:

- Making a Transfer & Paying Truist Accounts
- Managing Transfers
- Making a Bill Payment
- <u>Managing Payments</u>
- Managing Payees
- Adding and Managing External Accounts

### Making a Transfer & Paying Truist Accounts

To make a transfer:

- 1. Select Transfer & Pay from the main menu.
- 2. On the Transfer & Pay page, select the Transfer money & pay Truist accounts tile.

| TRUIST III III Home \$= Accounts *+ Transfer                                      | <b>&amp; Pay</b>                                                        | Q 🗿 Business Account 🗸 Sign Out                                                     |
|-----------------------------------------------------------------------------------|-------------------------------------------------------------------------|-------------------------------------------------------------------------------------|
|                                                                                   | Transfer & pay                                                          |                                                                                     |
|                                                                                   |                                                                         |                                                                                     |
| What do you want to do?                                                           |                                                                         |                                                                                     |
| <del>*,</del>                                                                     | =\$                                                                     | 2                                                                                   |
| Transfer money & pay Truist accounts →<br>Completes in 0 – 3 business days        | Pay bills →<br>Completes in 2 - 5 business days                         | Send Money with Zelle <sup>®</sup> →<br>Completes in minutes between enrolled users |
| Make account transfers or pay Truist<br>bills, like credit cards or mortgages.    | Make payments to people<br>or businesses.                               | Send and receive money with friends, family and businesses you trust.               |
|                                                                                   |                                                                         |                                                                                     |
| Ê                                                                                 | 11                                                                      |                                                                                     |
| Make an ACH payment $\rightarrow$<br>Payments complete in 1 – 2 business days     | Send a wire transfer $ ightarrow$ Completes on the same business day    |                                                                                     |
| Send or collect electronic payments from<br>vendors, payees, customers, and more. | Send time-sensitive international,<br>domestic, and book wire payments. |                                                                                     |
| \$15 fee \$1 fee<br>Monthly Per transaction                                       | \$20 fee \$35 fee \$12 fee<br>Domestic International Book wires         |                                                                                     |
|                                                                                   |                                                                         |                                                                                     |

3. On the *Transfers* page, the *Make a transfer* tab displays by default. This section will allow you to make an internal transfer between checking, savings, and investment accounts. You can also make payments to your Truist lending products such as credit cards, loans, and lines of credit.

| TRUIST 🕀         | 09 Home    \$= Accounts <del>*</del> → Transfer & Pay                                   | 😢 Planning More 🗸            | ٥                                | ) 🗿 Business Account 🗸 | Sign Out |
|------------------|-----------------------------------------------------------------------------------------|------------------------------|----------------------------------|------------------------|----------|
| ← Transfer & pay |                                                                                         | TRANSFERS<br>Make a transfer | Manage transfers                 |                        |          |
|                  |                                                                                         | wake a trai                  | ISIEI                            |                        |          |
|                  | Transfer details<br>Go to <u>Cutoff times &amp; fees</u> for<br>additional information. | From                         |                                  | ~                      |          |
|                  | Send Money with →<br>Zelle* →<br>Completes in minutes between                           | To                           |                                  | ~                      |          |
|                  | enrolled users.                                                                         | Tran                         | nsfer details                    |                        |          |
|                  |                                                                                         | Amou<br>\$                   | nt                               |                        |          |
|                  |                                                                                         | Transa                       | ction date                       |                        |          |
|                  |                                                                                         | MM/DD                        | //////                           | Ē::                    |          |
|                  |                                                                                         | Memo                         | (optional)                       |                        |          |
|                  |                                                                                         | Adding                       | a memo is for your records only. | 0/32                   |          |
|                  |                                                                                         |                              |                                  | Continue               |          |

4. Enter the From and To accounts, the amount, and if it's a one-time or recurring payment.

| Transfer details                                    |  |  |
|-----------------------------------------------------|--|--|
| One-time     C Recurring                            |  |  |
| Amount                                              |  |  |
| \$ 1.00                                             |  |  |
| The maximum amount for transfers is $\$1,000,000$ . |  |  |
| Transaction date                                    |  |  |
| 12/15/2021                                          |  |  |
| MM/DD/YYYY                                          |  |  |
| Memo (optional)                                     |  |  |
| Optional memo                                       |  |  |
| Adding a memo is for your records only. 13/32       |  |  |
|                                                     |  |  |
| Continue                                            |  |  |

5. Then, click **Continue**.

6. On the *Review and Submit* page, carefully review the transfer information. When ready, click **Send Transfer**.

| Review & submit                                                                                             |               |        |
|----------------------------------------------------------------------------------------------------|---------------|--------|
| Transfer details                                                                                            | ∠ Edit        |        |
| From<br>Checking 0030                                                                                       |               |        |
| To<br>Checking 4562                                                                                         |               |        |
| Amount<br>\$1.00                                                                                            |               |        |
| Transaction date<br>Dec 15, 2021                                                                            |               |        |
| Frequency<br>One-time                                                                                       |               |        |
| Memo<br>Optional memo                                                                                       |               |        |
| The maximum amount for transfers is \$1,000,000. Go to <u>Cutoff times &amp; fees</u> for additional inforr | nation.       |        |
|                                                                                                    |               |        |
|                                                                                                    | Send transfer | Cancel |

### Managing a Transfer

**Note:** The ability to edit a scheduled transfer from one Truist deposit account to another Truist deposit account is available immediately. The ability to edit a scheduled transfer to pay any other type of Truist account, such as a loan or credit card payment, is coming in March of 2022.

To view, edit, delete, or print records of transfers:

1. Navigate to the *Manage Transfers* section to view your transfer history.

| TRANSFERS       |                  |
|-----------------|------------------|
| Make a transfer | Manage transfers |
| Manage tra      | ansfers          |

2. Click the ellipsis "..." next to the transfer you wish to edit, delete, or print.

| – Transfer & pay                  |                     |                   | TRANSFERS                            |                                 |       |
|-----------------------------------|---------------------|-------------------|--------------------------------------|---------------------------------|-------|
|                                   |                     | Make a transfer M | lanage transfers Manage external acc | counts                          |       |
|                                   |                     | Mana              | ge transfers                         |                                 |       |
| All activity                      | Recurring transfers |                   |                                      |                                 |       |
| howing 11/11 transaction          | Last 45 days        |                   |                                      |                                 | ¢ ≟ ∓ |
| Date 🕶                            | Status 🗘            | From 🗘            | To 🗘                                 | Amount 🗘                        |       |
| Apr 20, 2022<br>One-time          | • Scheduled         | Checking XXXX     | Example Mortgage                     | \$45.00                         | : ~   |
| Oct 12, 2021<br>Every 4th Tuesday | • Scheduled         | Checking XXXX     | Checking XXXX                        | Edit payment     Delete payment | ~     |
| Oct 4, 2021<br>Twice a month      | • Scheduled         | Checking XXXX     | Checking XXXX                        | Print record (PD                | F) 🗸  |

3. Make any edits or changes to the selected transfer, then press **Continue**.

| Go to <u>Cutoff times</u> for additional<br>information. | To                                            |
|----------------------------------------------------------|-----------------------------------------------|
| Set up recurring payments                                | A Read-only                                   |
|                                                          |                                               |
|                                                          | From                                          |
|                                                          | Checking XXXX                                 |
|                                                          | Available balance \$3,413.20                  |
|                                                          | Payment details                               |
|                                                          | Amount                                        |
|                                                          | Minimum payment due Other amount              |
|                                                          | \$1,255.46<br>As of OR/01/2021                |
|                                                          | Transaction date                              |
|                                                          | 10/08/2021                                    |
|                                                          | MM/DD/YYYY                                    |
|                                                          | Memo (optional)                               |
|                                                          | October payment                               |
|                                                          | Adding a memo is for your records only. 15/32 |

4. On the *Review & Submit* page, carefully review the updated details. When ready, click **Update**.

| 0                                                     |        |
|-------------------------------------------------------|--------|
| Review & subm                                         | nit    |
| Payment details                                       | 🖉 Edit |
| From<br>Checking XXXX                                 |        |
| To<br>Example Mortgage                                |        |
| Frequency<br>One time                                 |        |
| Amount<br>\$1,255.46                                  |        |
| Transaction date<br>10/08/2021                        |        |
| Memo<br>October payment                               |        |
| Go to <u>Cutoff times</u> for additional information. |        |
|                                                       |        |
|                                                       | Cancel |

# Making a Bill Payment

To make a bill payment:

- 1. Select Transfer & Pay from the main menu.
- 2. On the Transfer & Pay page, select the Pay bills tile.

| TRUIST HI III Home S= Accounts *+ Transfer                                        | r <b>&amp;Pay </b> 健 Planning More ∨                                    | Q 🗿 Business Account 🗸 Sign Out                                         |
|-----------------------------------------------------------------------------------|-------------------------------------------------------------------------|-------------------------------------------------------------------------|
|                                                                                   | Transfer & pay                                                          |                                                                         |
|                                                                                   |                                                                         |                                                                         |
| What do you want to do?                                                           |                                                                         |                                                                         |
| ¢.,                                                                               | -\$                                                                     | 2                                                                       |
| Transfer money & pay Truist accounts →<br>Completes in 0 – 3 business days        | Pay bills →<br>Completes in 2 - 5 business days                         | Send Money with Zelle® →<br>Completes in minutes between enrolled users |
| Make account transfers or pay Truist<br>bills, like credit cards or mortgages.    | Make payments to people<br>or businesses.                               | Send and receive money with friends, family and businesses you trust.   |
|                                                                                   |                                                                         |                                                                         |
| <b>a</b>                                                                          | 5                                                                       |                                                                         |
| Make an ACH payment →<br>Payments complete in 1 – 2 business days                 | Send a wire transfer $ ightarrow$<br>Completes on the same business day |                                                                         |
| Send or collect electronic payments from<br>vendors, payees, customers, and more. | Send time-sensitive international, domestic, and book wire payments.    |                                                                         |
| \$15 fee \$1 fee<br>Monthly Per transaction                                       | \$20 fee \$35 fee \$12 fee<br>Domestio International Book wires         |                                                                         |
|                                                                                   |                                                                         |                                                                         |

Here, you can make payments to people and businesses.

- 3. Select the pay button for one or multiple payee(s) that you want to pay.
  - a. One payee:

| TRUIST 🕀 🖽 Ho      | transfer & Pay  Planning  D Documents More  → | Q (∰) Business Account ∼ Sign Out |
|--------------------|-----------------------------------------------|-----------------------------------|
| ← Transfer & pay   | BILL PAY                                      |                                   |
|                    | Pay my bills Manage bills Manage payees       |                                   |
|                    | Pay bills & payees                            |                                   |
|                    |                                               | Q + Add payee                     |
| Pay 1 Pay multiple |                                               |                                   |
| Payees (2)         |                                               |                                   |
| M Payee #1         |                                               | Pay v                             |
| T Payee #2         |                                               | Pay ~                             |
|                    |                                               |                                   |

b. Multiple payees:

| TRUIST H         | 19 Home \$= Accounts ↔ Transfer & Pay (한 Planning [] Documents ) | More V Q 🗿 Business Account V Sign Out |
|------------------|------------------------------------------------------------------|----------------------------------------|
| ← Transfer & pay | BILL PAY                                                         |                                        |
|                  | Pay my bills Manage bills Mar                                    | nage payees                            |
|                  | Pay bills & paye                                                 | ees                                    |
|                  |                                                                  | Q + Add payee                          |
| Pay 1 Pay m      | ltiple                                                           |                                        |
| Payees (2)       |                                                                  |                                        |
| M Payee #1       |                                                                  | Select to pay                          |
| T Payee #2       |                                                                  | Select to pay V                        |

4. On the *Make a bill payment* page, enter the account you would like to pay from, the amount, whether it is a one-time or recurring payment, and the deliver by date.

| Preventerel   The targe men of \$8.80 ms   The targe men of \$8.80 ms                                                                                                    | ← Bill pay                                      |                                                                          |                                                            |
|----------------------------------------------------------------------------------------------------|-------------------------------------------------|--------------------------------------------------------------------------|------------------------------------------------------------|
| Pyrameterize         The transmer of \$88.80 was         The construction         The construction <td></td> <td>Mak</td> <td>ke a bill payment</td>                                                                                                    |                                                 | Mak                                                                      | ke a bill payment                                          |
| Provide the payment of \$98.80 mest   Go to Quardifitings for additional   Image: Section and Section and Section a                          |                                                 | Payment details                                                          | From                                                       |
| Backers     Image: Section of the additional for additional for a discrete for additional for a discrete for additional for a discrete for additional for a discrete for additional for a discrete for additional for a discrete for additional for a discrete for additional for a discrete for additional for a discrete for additional for a discrete for additional for additional for addition                  |                                                 | Your last payment of \$98.60 was made on Aug 10, 2015.                   | Checking XXXXX \$XXX,XXXXXXXXXXXXXXXXXXXXXXXXXXX           |
|                                                                                                    |                                                 | Go to <u>Qutoff times</u> for additional information.                    | To<br>Payee #1                                             |
| Payment details                                                                                                    |                                                 | $\overbrace{\text{Zelle}^{\oplus}}^{\text{Send Money with}} \rightarrow$ | & Read-only                                                |
| Amount          Image: Second second second | Completes in minutes between<br>enrolled users. | enrolled users.                                                          | Payment details  One-time   O Recurring                    |
| Deliver by          12/20/2021       Imiliar         Check malls on 12/13/2021       Memo (optional)         Optional Memo       Memo will be printed on your check.         13/36       13/36                                                                                                    |                                                 |                                                                          | Amount<br>\$ 1.00                                          |
| Check malig on 12/13/2021         Memo (optional)         Optional Memo         Memo will be printed on your check.         13/38                                                                                                    |                                                 |                                                                          | Deliver by 12/20/2021                                      |
| Optional Memo<br>Memo will be printed on your check. 13/38                                                                                                    |                                                 |                                                                          | <u>Check mails</u> on 12/13/2021<br>Memo (optional)        |
|                                                                                                    |                                                 |                                                                          | Optional Memo<br>Memo will be printed on your check. 13/38 |
| Continue Cancel                                                                                                    |                                                 |                                                                          | Centinue                                                   |

5. Click **Continue**.

6. On the Review & submit page, carefully review the payment details. When ready, click Submit payment.

| ©                                                     |                       |
|-------------------------------------------------------|-----------------------|
| Review & submit                                       |                       |
|                                                       |                       |
| Payment details                                       | ∠ Edit                |
| From<br>Checking XXXX                                 |                       |
| To<br>Payee #1                                        |                       |
| Frequency<br>One-time                                 |                       |
| Amount<br>\$1.00                                      |                       |
| Deliver by<br>12/20/2021<br>Check mälls on 12/13/2021 |                       |
| Delivery method<br>Paper Check 0                      |                       |
| <sup>Memo</sup><br>Optional Memo                      |                       |
| Go to <u>Cutoff times</u> for additional information. |                       |
|                                                       |                       |
|                                                       | Submit payment Cancel |

#### **Managing a Payment**

To view, edit, or delete payments:

1. Navigate to the Manage Bills section to view your payment history.

|              | BILL PAY     |               |
|--------------|--------------|---------------|
| Pay my bills | Manage bills | Manage payees |
| 1            | Manage k     | oills         |

2. Click the ellipsis "..." next to the payment you wish to edit or delete.

| - Transfer & pay            |                    |             | BILL PAY           |                    |                  |     |   |
|-----------------------------|--------------------|-------------|--------------------|--------------------|------------------|-----|---|
|                             |                    | Pay n       | ny bills Manage bi | ills Manage payees |                  |     |   |
|                             |                    |             | Manag              | e bills            |                  |     |   |
| All activity                | Recurring payments |             |                    |                    |                  |     |   |
| nowing 1/1 transactio       | ons                |             |                    |                    |                  | Q Ŧ | ⊥ |
| Send On 👻                   | Deliver by 🗘       | Status 🗘    | Payee 🗘            | From 🗘             | Amount 🗘         |     |   |
| Aug 24, 2021<br>Check mails | Aug 31, 2021       | • Scheduled | melissatest        | Checking 3564      | \$13.33          | : ~ |   |
|                             |                    |             |                    |                    | × Delete payment |     |   |

3. Review the changes and submit new payment or confirm to delete payment.

# **Managing Payees**

To add a payee: 1. Navigate to Manage Payees and/or click on Add a Payee.

| ← Transfer & pay | BILL PAY                  |               |               |
|------------------|---------------------------|---------------|---------------|
|                  | Pay my bills Manage bills | Manage payees |               |
|                  | Manage p                  | ayees         |               |
| 47 payees        |                           |               | Q + Add payee |
| Name 🗢           | Nickname                  | Status        |               |
| 3 Payee #1       |                           |               | i ~           |
| A Payee #2       |                           |               | i ~           |
| A Payee #3       |                           |               | : ~           |

2. On the Let's add a payee screen, you can add a company from the directory and match the address.

|                                         | 8                                                                                                    |
|-----------------------------------------|----------------------------------------------------------------------------------------------------|
| Le                                      | et's add a payee                                                                                                    |
| Please provide the payee's information. | Is this a company or a person?  Company Person Please add or search the payee.  Payee Search payee  • Add from company directory  Please provide the payee's information.  Nickname (optional)  Account number (optional)  Company Company Com |
|                                         | Add payee Cancel                                                                                                    |

3. You can also manually add a company or individual by entering all the payee details.

|                                         | 8                                                                                                    |
|-----------------------------------------|----------------------------------------------------------------------------------------------------|
| Le                                      | et's add a payee                                                                                                    |
| Please provide the payee's information. | Is this a company or a person?<br>○ Company                                                                           |
|                                         | Please provide the payee's name and account number.                                                                   |
|                                         | Nickname (optional) Account number (optional)                                                                         |
|                                         | have an account number, enter a Customer ID or other<br>identifying information.  Please provide the payee's address. |
|                                         | None       Address                                                                                                    |
|                                         | Zip code State                                                                                                    |
|                                         | Phone number Do you want to receive notifications for payments scheduled to this payee? Yes                           |
|                                         | No     Add payee     Cancel                                                                                           |

4. Then click Add Payee.

To edit or delete a payee:

- 1. Navigate to Manage payees.
- 2. Click the ellipsis "..." next to the payee you wish to edit or delete.

| ← Transfer & pay |                | BILL PAY                   |                                                                                                    |
|------------------|----------------|----------------------------|----------------------------------------------------------------------------------------------------|
|                  | Pay my bills M | lanage bills Manage payees |                                                                                                    |
|                  | Man            | age payees                 | Make a payment                                                                                                    |
| 47 payoos        |                |                            | View activity                                                                                                    |
| 47 payees        |                |                            | 2 Edit                                                                                                    |
|                  |                |                            | × Delete                                                                                                    |
| Name A           | Nickname       | Status                     | Output of the second second |
| 3 Payee #1       |                |                            | : ~                                                                                                    |
|                  |                |                            |                                                                                                    |

3. Review the changes and submit to edit the payee, or confirm if you want to delete the payee.

### **Adding and Managing an External Account**

To add an external account:

- 1. Select **Transfer & Pay** from the main menu. On the *Transfer & Pay* page, select the **Transfer money and pay Truist accounts** tile.
- 2. On the *Transfers* page, select the *Manage external accounts* tab. This section will allow you to add or edit an external account.

| TRANSFERS                        |                          |
|----------------------------------|--------------------------|
| Make a transfer Manage transfers | Manage external accounts |
| Manage external a                | accounts                 |

3. To add a new external account, click on Add non-Truist account.

| ← Transfer & pay              | TRANSFERS                                                 |
|-------------------------------|-----------------------------------------------------------|
|                               | Make a transfer Manage transfers Manage external accounts |
|                               | Manage external accounts                                  |
| Showing 1 non-Truist accounts | Q = 🤕                                                     |

4. On the *Add an external account* page, enter the required fields including Account type, Routing number, and Account number. Then press **Continue**.

| lanage external accounta                                                                                                    |                                                    |
|----------------------------------------------------------------------------------------------------|----------------------------------------------------|
| Add an ex                                                                                                    | ternal account                                     |
| 1<br>Add an external account                                                                                                    | 2     3       Review     Verify your account       |
| Account Details<br>You must be listed as the owner (joint or sole) of both<br>your Truist account and external (non-Truist) account.<br>Account verification may take up to 3 business days. | Account type Routing number                        |
| You can find routing and account numbers on your<br>check or account statement.                                                                                                    | Account number                                     |
|                                                                                                    | Confirm account number Account nickname (Optional) |
|                                                                                                    |                                                    |
|                                                                                                    | Cancel Continue                                    |

5. Next, on the *Review* page, carefully review the external account details. Then press **Continue**.

|      |                                   | Review |                     |
|------|-----------------------------------|--------|---------------------|
|      | <b>_</b>                          | _ 2 _  | (3)                 |
|      | Add an external account           | Review | Verify your account |
|      | Account type                      |        |                     |
|      | Checking                          |        | 2 Edit              |
|      | Routing number<br>123456789       |        |                     |
|      | Financial institution Sample Bank |        |                     |
|      | Account number<br>1234567890001   |        |                     |
|      | Account niokname<br>Sample        |        |                     |
|      |                                   |        |                     |
| Back |                                   |        | Cancel Continue     |

6. You are required to verify your external account. Click **Sign in to your external account**.

|      | Ve                                   | rify your accou                   | unt                  |                |
|------|--------------------------------------|-----------------------------------|----------------------|----------------|
|      | Ø ——                                 | _ Ø _                             | 3                    |                |
|      | Add an external account              | Review                            | Verify your account  |                |
|      |                                      |                                   |                      |                |
|      |                                      |                                   |                      |                |
|      | Sign in to your external account     |                                   |                      |                |
|      | Security of personal information (i) | dentials to immediately verify an | nd add your account. |                |
|      |                                      |                                   |                      |                |
|      |                                      |                                   |                      |                |
|      |                                      |                                   |                      |                |
|      |                                      |                                   |                      |                |
|      |                                      |                                   |                      |                |
|      |                                      |                                   |                      |                |
| Back |                                      |                                   | Cancel               | Verify account |

a. Click Verify account.

| Sign in to your external account Use your non-Truist account's sign-in credentials to immediately verify and add your account. Security of personal information |   |                                                                                                    |  |
|----------------------------------------------------------------------------------------------------|---|----------------------------------------------------------------------------------------------------|--|
|                                                                                                    |   | Sign in to your external account<br>Use your non-Truist account's sign-in credentials to immediately verify and add your account.<br>Security of personal information () |  |
|                                                                                                    | l |                                                                                                    |  |
|                                                                                                    |   |                                                                                                    |  |

b. A prompt will be generating requesting you to enter your non-Truist bank's Username and Password. Once this is entered, click **Sign in**.

|                                                                              | × |
|------------------------------------------------------------------------------|---|
| Sign-in credentials                                                          |   |
| Enter your Sample Bank user ID and password. We won't store your information |   |
| Username                                                                     |   |
| Password                                                                     |   |
| ©                                                                            |   |
| Sign in Cancel                                                               |   |

7. Once the external account is verified, it will appear within the list of non-Truist accounts.

| ← Transfer & pay              |                                      |                 | TRANSFERS      |                       |          |                          |
|-------------------------------|--------------------------------------|-----------------|----------------|-----------------------|----------|--------------------------|
|                               |                                      | Make a transfer | Manage transfe | rs Manage external ac | ccounts  |                          |
|                               |                                      | Manage          | external       | accounts              |          |                          |
| Showing 1 non-Truist accounts | 5                                    |                 |                |                       | Q =      | S Add non-Truist account |
|                               |                                      |                 |                |                       |          |                          |
| Account name *                | Financial institution $\diamondsuit$ | Account type 🗘  | Routing no. 🗘  | Account no. 🗘         | Status 🗘 | Actions                  |
| Sample                        | Sample Bank                          | Checking        | 123456789      | xxxxxxx5555 @         | Verified |                          |
|                               |                                      |                 |                |                       |          |                          |

To edit or delete an external account:

1. Navigate to the Manage external accounts section of the *Transfers* page to view your external accounts.

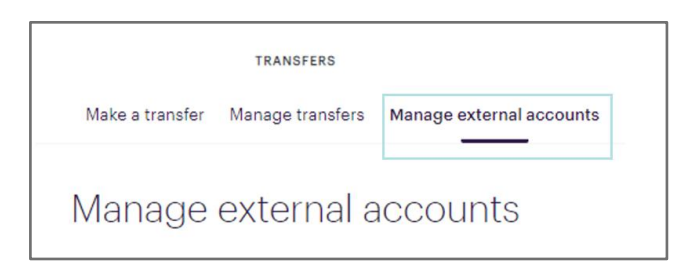

2. Click the ellipsis "..." next to the account you wish to edit or delete.

| Å. | ← Transfer & pay              |                         |                 | TRANSFERS       |                      |          |                                                  |
|----|-------------------------------|-------------------------|-----------------|-----------------|----------------------|----------|--------------------------------------------------|
|    |                               |                         | Make a transfer | Manage transfer | s Manage external ac | counts   |                                                  |
|    | Manage external accounts      |                         |                 |                 |                      |          |                                                  |
| s  | showing 1 non-Truist accounts |                         |                 |                 |                      | Q Ŧ      | ♂ Add non-Truist account                         |
|    | Account name 🕈                | Financial institution 🗘 | Account type 🗘  | Routing no. 🗘   | Account no. 🗘        | Status 🗘 | Actions                                          |
|    | Sample                        | Sample Bank             | Checking        | 123456789       | xxxxxxx5555 ©        | Verified | :                                                |
|    |                               |                         |                 |                 |                      |          | Edit account name      Delete non-Truist account |

3. Review the changes and submit to edit the account, or confirm if you want to delete the account.

## **Getting Additional Help**

If your **User ID** or **Password** becomes disabled, contact your administrator about resetting your User ID and Password. For other assistance, call the Truist Contact Center at 844-4TRUIST (844-487-8478).

Representatives for online banking are available from 8 am to 8 pm ET, Monday through Friday and 8 am to 5 pm ET on Saturday. Hours may differ on bank holidays.